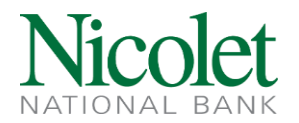

## Creating an ACH Transfer Template in ACH Manager

**Step 1:** Click the Payments & Transfers button, then the ACH button to get into ACH Manager:

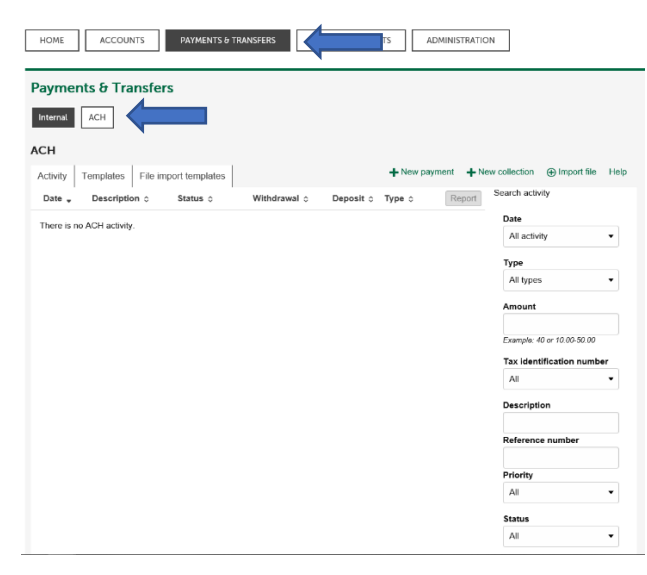

## Step 2: Click on Templates.

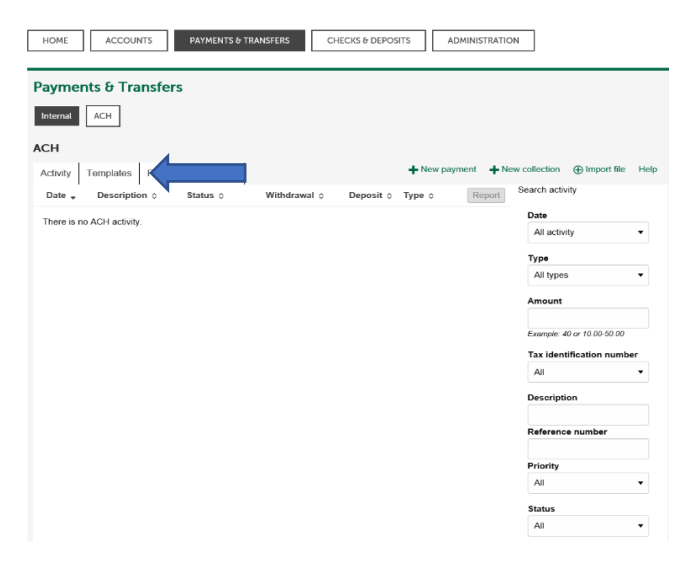

Have questions or need further clarification?

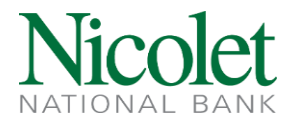

Step 3: Click on the type of template you would like to create - see keys below

| HOME ACCOUNTS PAYMENTS & TRAN            | ISFERS | CHECKS & DEPOSITS              | ADMINISTRATIO    | И                         |
|------------------------------------------|--------|--------------------------------|------------------|---------------------------|
| Payments & Transfers                     |        |                                |                  |                           |
| Internal ACH                             |        |                                |                  |                           |
| ACH                                      |        |                                |                  |                           |
| Activity Templates File import templates |        | + New payment template<br>Help | + New collection | template                  |
| Template group * Template name 🗘         | Type ≎ | Status 🗘                       | Report           | Search templates          |
| There is no ACH template.                |        |                                |                  | Template group            |
|                                          |        |                                |                  |                           |
|                                          |        |                                |                  | Template name             |
|                                          |        |                                |                  | Туре                      |
|                                          |        |                                |                  | All types 🔹               |
|                                          |        |                                |                  | Tax identification number |
|                                          |        |                                |                  | All                       |
|                                          |        |                                |                  | Status                    |
|                                          |        |                                |                  | All 🔻                     |
|                                          |        |                                |                  | Search Clear search       |

| Type - Payment                    | Description                          |
|-----------------------------------|--------------------------------------|
| Payroll - PPD                     | Payroll Credits to Consumer Accounts |
| Health Savings Contribution - PPD | ACH Credits to Consumer Accounts     |
| Company - CCD                     | ACH Credits to Corporate Accounts    |
|                                   |                                      |

| Type - Collection         | Description                      |
|---------------------------|----------------------------------|
| Prearranged Payment - PPD | ACH Debits to Consumer Accounts  |
| Company - CCD             | ACH Debits to Corporate Accounts |

**Step 4:** Select the ACH type from the dropdown box and click continue.

| Payments & Transfers           |             |            |                                |                     |              |                     |
|--------------------------------|-------------|------------|--------------------------------|---------------------|--------------|---------------------|
| Internal ACH                   |             |            |                                |                     |              |                     |
| ACH                            |             |            |                                |                     |              |                     |
| Activity Templates File import | templates   |            | + New payment template<br>Help | + New collection to | emplate 🕑    | Edit template group |
| Template group * Template      | e name 🗧 👘  | Type o     | Status 🔅                       | Report              | Search templ | ates                |
| There is no ACH template.      |             |            |                                |                     | Template     | group               |
|                                |             |            |                                | -                   |              |                     |
|                                | New payment | template   | e                              |                     | Template     | name                |
|                                | Туре ^      | Payroll    | PPD V                          |                     | Туре         |                     |
|                                |             | * Indicate | es required field              |                     | All types    | •                   |
|                                |             | Continu    | e Cancel                       |                     | Tax identi   | fication number     |
|                                |             |            |                                |                     | Ali          | •                   |
|                                |             |            |                                |                     | Status       |                     |
|                                |             |            |                                |                     | Ali          | •                   |
|                                |             |            |                                |                     | Search       | Clear search        |

Have questions or need further clarification?

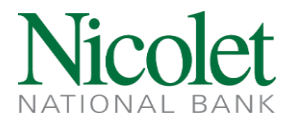

**Step 5:** Enter a Template Name. Using the dropdown box, select the last four digits of the Tax Identification Number for the Company associated with the template being created. Create a Template

Group by clicking the new icon + New . Template Groups allow you to group similar payment related templates together. Ex: Payroll, A/P, A/R, HSA Contributions.

| Payme                     | ents & Tra                    | Insfers                                        |                                                   |                             |              |
|---------------------------|-------------------------------|------------------------------------------------|---------------------------------------------------|-----------------------------|--------------|
| Internal                  | ACH                           |                                                |                                                   |                             |              |
| ACH                       |                               |                                                |                                                   |                             |              |
| Activity                  | Templates                     | File import templates                          |                                                   |                             | 🔒 Print Help |
| New                       | template                      | •                                              |                                                   |                             |              |
| Templat                   | te name *                     | Tax identif                                    | ication number<br>t Cli[xxxxx7777]                | Template group              |              |
| Templat<br>Type<br>Paymen | te name *<br>t (Payroll - PPD | Tax identif   Nicolet Tes   )     ()    Repeat | ication number<br>I Cil[xxxxx7777]<br>From amount | Template group<br>To amount | ✓ + New      |

**Step 6:** Select the appropriate boxes to give users access to the new ACH Template. Select All current and future users, if all users should be able to create a new file using the template, including any new ACH users that may be added.

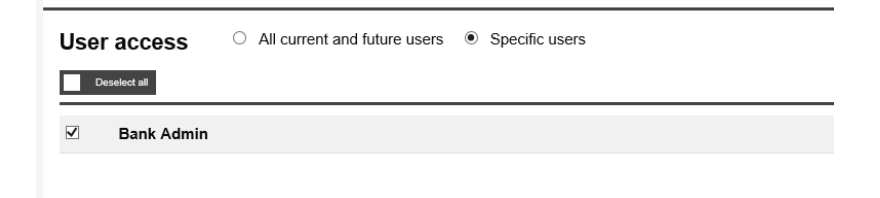

**Step 7:** Using the dropdown box, select the account the funds should be pulled from and enter a default amount (ex: \$1.00). Keep in mind Step 7 and Step 8 may be flip-flopped, depending on the ACH type selected.

| ay from                          | Show Details Show Filter |            |   |
|----------------------------------|--------------------------|------------|---|
| <sup>hay all</sup><br>Pay/Hold ≎ | Account* ≎               | Amount * 🗘 |   |
| Pay                              | Select an account        | 1.00       | > |

Have questions or need further clarification?

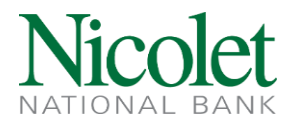

**Step 8:** Enter the name, routing transit, account number, default amount and select the account type from the dropdown list. The Identification section is optional.

| Pay to     | Show Details | Show Filter      |                     |                    |                  |           |   |
|------------|--------------|------------------|---------------------|--------------------|------------------|-----------|---|
| Pay all    |              |                  |                     |                    |                  |           |   |
| Pay/Hold 🗘 | Name * 💂     | Identification 🗘 | Routing transit * 0 | Account number * 🗘 | Account type * 💲 | Amount* 0 |   |
| Pay        | Donald Duc   |                  | 075917937           | Q 123456           | Checking 🔻       | 1.00      | × |

**Step 9**: Verify the information entered is correct, and click Save.

Have questions or need further clarification?